## 教务系统课堂考勤操作说明 20200313

一、任课教师登记课堂考勤

(一) PC 端操作

登录教务系统,点击"考勤管理-学生课堂考勤登记",其中

| 3 | 考勤管理       | ~   |
|---|------------|-----|
| Ŧ | 学生课堂考勤登记   |     |
| € | 我登记考勤学生名单于 | 查看导 |

登记:登记学生考勤情况;修改:

修改已登记的学生缺勤记录 (可进行再次补登记);批量删除:勾选删除无效数据。操作界面如下:

| 学生课堂  | 考勤登记    |      |    |            |                                                   |
|-------|---------|------|----|------------|---------------------------------------------------|
| 上课日期: |         |      | 查询 | 学生课堂考勤登记 - | 登记 ×                                              |
| 登记    | 修改      | 批量删除 |    | * 学期:      | 2019-2020 学年度第二学期 ~ Q ▲<br>当前学期                   |
| □ 学期  | 教工<br>1 | 上课日期 | 星期 | *          | 在职 2<br>在职                                        |
|       | -       |      |    | * 上课日期:    | 2020-02-28                                        |
|       |         |      |    | 星期:        | 星期五                                               |
|       |         |      |    | 提示:        | 如果上课课程下拉无数据,请先确定所选择的上课日期课表是否有<br>教学任务记录           |
|       |         |      |    | * 上课课程:    | 市营1911#统计实务 ~ ~ ~ ~ ~ ~ ~ ~ ~ ~ ~ ~ ~ ~ ~ ~ ~ ~ ~ |
|       |         |      |    | * 考勤记录:    | 近洋课栏<br>新增 删除 批量删除   修改   »                       |
|       |         |      |    | <b>4</b>   | ■ 考勤学生 考勤节次 考勤美别<br>又本教学生                         |
|       |         |      |    | 泉田辺        |                                                   |
|       |         |      |    |            | 确定 确定&继续 关闭                                       |

进入如下操作界面,分别选择"考勤学生"、"考勤节次"、"考勤 类别"进行相关操作:

考勤学生:多选,默认显示当天上课课程的学生; 考勤节次:多选,学生缺勤的节次; 考勤类别:旷课、请假、迟到、早退:系统默认旷课。

| 考勤记录 - 新增                 |   |             |     |         |          | ×        |    |      |    |    |   |
|---------------------------|---|-------------|-----|---------|----------|----------|----|------|----|----|---|
| *考勤学生:                    |   |             |     |         |          | +        |    |      |    |    |   |
| * 考勤节次:                   |   |             |     |         |          | +        |    |      |    |    |   |
| *考勤类别: 旷课 ▼               | 考 | 勤学生-选择      |     |         |          |          |    |      |    | >  | < |
|                           | 搜 | 素:          | Q   |         |          |          | Eì | 选择记录 |    |    |   |
|                           |   | 学号          | 姓名  | 班级      |          |          |    | 学号   | 姓名 | 班级 |   |
| 提示: 如果上课                  |   | 20197801436 |     | 市营1911  | <b>^</b> |          |    |      |    |    |   |
| (新学社会)<br>* 上课课程: (古芸101) |   | 20197801036 |     | 市营1911  |          |          |    |      |    |    |   |
| * 考勤记录:                   |   | 20197800332 |     | 市营1911  |          | 添加>      |    |      |    |    |   |
|                           |   | 20197750210 |     | 市营1911  |          | -1541454 |    |      |    |    |   |
|                           |   | 20197750140 |     | 市营1911  |          |          |    |      |    |    |   |
|                           |   | 20197750139 |     | 市营1911  | -        |          |    |      |    |    |   |
|                           | K | 《《第1        | 页共2 | 页 I 》 D | a   C    |          |    |      |    |    |   |
|                           |   |             |     |         |          |          |    | Ţ.   | 諚  | 关闭 |   |

(二) APP 端操作

打开"智慧兴才 APP"(右图),点击"服务"找到 "学生课程考勤登记",进去点击"登记",按"PC端" 操作步骤完成课程考勤登记,单击确定即完成考勤学生

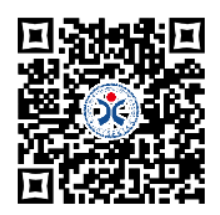

登记,操作界面如下:

| 服务                                                 | =    |
|----------------------------------------------------|------|
| 教师教室借用<br>18人使用   办公类服务                            | 收藏服务 |
| ● 老师指导周记填写<br>27人使用↓办公类服务                          | 收藏服务 |
| 老师企业走访周记填写<br>15人使用   办公类服务                        | 收藏服务 |
| 计算机/网络故障报修<br>5人使用1办公类服务                           | 收藏服务 |
| 教务系统流程审批<br>61人使用   办公类服务                          | 收藏服务 |
| <ul> <li>学生课程考勤登记</li> <li>0人使用   办公类服务</li> </ul> | 收藏服务 |
| 上拉显示更多                                             | ,    |
| ☆ 🛛 🖁                                              |      |

|               | 学生课程考勤登记 📃                              | く 学生课程考勤登记 |
|---------------|-----------------------------------------|------------|
| ≦期            | 2019-2020 学年度第二学期<br><sup>当前学期</sup> >  | *考勤学生      |
| <b>救工</b>     | 王纳共                                     | *考勤节次      |
| 课日期           | 2020/02/29 >                            | * 考勤类别     |
| と期            | 星期六                                     |            |
| 如果_<br>是示 选择的 | 上课课程下拉无数据,请先确定所<br>的上课日期课表是否有教学任务记<br>录 |            |
| 课课程           | >                                       |            |
| š勤记录          | 新增                                      |            |
| 又消            | 确认                                      | 取消         |

点击已经登记的信息,可以进行查看、修改和删除操作。

## 二、考勤登记查询(仅限 PC 端)

(一) 学生查询

点击"我的考勤—我的缺勤信息"即可查询。

| ß  | 选课管理   | 学期                   | 教工 | 上课日期       | 星期  | 课程名称          | 考勤学生        | 考勤节次    | 考勤类别 | 学生所属院系      | 学生所属班级 | 4 |
|----|--------|----------------------|----|------------|-----|---------------|-------------|---------|------|-------------|--------|---|
| ۲  | 教室借用   | 40 2019-2020 学年度第二学期 |    | 2020-02-28 | 星期五 | 70047B20 统计实务 | 20197801436 | 第一节 >>> | 旷课   | 390000 经贸学院 | 市营1911 |   |
| ۲  | 测评管理   | 当前学期                 | 在职 |            |     |               | 市营1911      |         |      | 经贸学院 / 使用中  |        |   |
| ۲  | 考试管理   |                      |    |            |     |               |             |         |      |             |        |   |
| 62 | 成绩管理   |                      |    |            |     |               |             |         |      |             |        |   |
| ۲  | 毕业审核   |                      |    |            |     |               |             |         |      |             |        |   |
| ۲  | 考勤管理   |                      |    |            |     |               |             |         |      |             |        |   |
| ₿  | 我的缺勤信息 |                      |    |            |     |               |             |         |      |             |        |   |

(二) 任课教师查询

点击"考勤管理—我登记考勤学生名单查看导出",即可查询所 授课程学生考勤情况,也可按需筛选查询、导出。

| 鬱 | 基础数据         |                                         |                                         |               |               |                                     |         |   |
|---|--------------|-----------------------------------------|-----------------------------------------|---------------|---------------|-------------------------------------|---------|---|
| ŧ | 学籍管理 ~       | 学期: 2019-2020 学年度∨ Q 缺望<br>登记表価: 美田 ∨ Q | 动日期:<br>学生所属玄部·                         | ■ 缺勤节次:       | ~ ♀           | , 课程:                               | γQ      |   |
| œ | 选课管理         | 学生: ~ ~ Q 缺難                            | → 1//////////////////////////////////// | 查询            | TTTTTTTT      |                                     |         |   |
| ۲ | 排课管理 ~       |                                         |                                         |               |               |                                     |         |   |
| 6 | 调停课          |                                         |                                         |               |               |                                     |         |   |
| 叡 | 教室借用 ~       | □ 学期                                    | 教工 上                                    | -课日期 星期       | 课程名称          | 考勤学生                                | 考勤节次    | 考 |
| ۲ | 测评管理 ~       | 40 2019-2020 学年度第二学期<br>当前学期            | 月 00151 <b>東京</b> 20<br>在职              | 020-02-28 星期五 | 70047B20 统计实务 | 20197801436 <b>第449.0</b><br>市营1911 | 第一节 >>> | 旷 |
| ₿ | 考试管理 ~       |                                         |                                         |               |               |                                     |         |   |
| 意 | 竞赛管理         |                                         |                                         |               |               |                                     |         |   |
| œ | 成绩管理         |                                         |                                         |               |               |                                     |         |   |
| ₿ | 考勤管理へ        |                                         |                                         |               |               |                                     |         |   |
| Ŧ | 学生课堂考勤登记     |                                         |                                         |               |               |                                     |         |   |
| 俄 | 我登记考勤学生名单查看导 | 4                                       |                                         |               |               | _                                   |         |   |

(三) 辅导员查询

点击"考勤管理—考勤名单导出(辅导员)",即可查询所辖班级 学生课堂考勤情况,也可按需筛选查询、导出。

| 儊 | 选课管理         | ~ 学 | 朝: 2019-2020 学年度〜へ 缺勤 | 日期:     | 11 <b>E</b> | <b>趟</b> 节次: | ~~            | 2 课程:       | γQ      |    |
|---|--------------|-----|-----------------------|---------|-------------|--------------|---------------|-------------|---------|----|
| ۲ | 排课管理         | · 登 | 记老师: ~ Q :            | 学生班级:   |             | ~Q ≇         | 生:            | ∨♀ 缺勤类别: 无  | ▼ 查询    |    |
| 皗 | 调停课          | × [ | 导出                    |         |             |              |               |             |         |    |
| 叡 | 教室借用         | * E | 学期                    | 教工      | 上课日期        | 星期           | 课程名称          | 考勤学生        | 考勤节次    | 考勤 |
| ۲ | 测评管理         | × 🗉 | 40 2019-2020 学年度第二学期  | 00151 🛲 | 2020-02-28  | 星期五          | 70047B20 统计实务 | 20197801436 | 第一节 >>> | 旷课 |
| ₿ | 考试管理         | ~   | 当前学期                  | 在职      |             |              |               | 市营1911      |         |    |
| 意 | 竞赛管理         | ~   |                       |         |             |              |               |             |         |    |
| đ | 成绩管理         | ~   |                       |         |             |              |               |             |         |    |
| ۲ | 毕业审核         | ~   |                       |         |             |              |               |             |         |    |
| 3 | 考勤管理         | ^   |                       |         |             |              |               |             |         |    |
| Ŧ | 学生课堂考勤登记     |     |                       |         |             |              |               |             |         |    |
| 餓 | 我登记考勤学生名单查看导 |     |                       |         |             |              |               |             |         |    |
| ₿ | 考勤名单导出(辅导员)  | •   |                       |         |             |              |               |             |         | +  |

(四) 二级学院、教务处、学生处查询

二级学院领导及秘书、教务处、学生处相关人员点击"考勤管理 一考勤名单导出(院系)",即可查询所辖全校(全院)班级学生课 堂考勤情况,也可按需筛选查询、导出。

| 叡 | 教学计划         | 考勤名单导出(院系)                                    | □査询□模式・○刷新 目・搜索学期 Q 間・                        |
|---|--------------|-----------------------------------------------|-----------------------------------------------|
| œ | 选课管理         | 学期: 2019-2020 学年度 < Q 缺勤日期:                   | · · · · · · · · · · · · · · · · · · ·         |
| ۲ | 排课管理         | 登记老师:         ~ Q         学生所属系部:         ~ Q | ♀ ♀ ♀ ♀ ♀ ♀ ♀ ♀ ♀ ♀ ♀ ♀ ♀ ♀ ♀ ♀ ♀ ♀ ♀         |
| 6 | 调停课          | ダ生: ◇ Q 缺勤类別: 无 ▼ 査询                          |                                               |
| 叡 | 教室借用         | - 导出                                          |                                               |
| ۲ | 测评管理         | ● 学期 教工 上课日期 星期                               | 课程名称 考勤学生 考勤节次 考勤                             |
| ₿ | 考试管理         | □ 40 2019-2020 学年度第二学期 00151 💻 2020-02-28 星期五 | 70047B20 统计实务 20197801436 #11 #11 #11 #11 #11 |
| ŝ | 竞赛管理         | 》    当前学期                                     | 市营1911                                        |
| ¢ | 成绩管理         |                                               |                                               |
| ۲ | 毕业审核         |                                               |                                               |
| ₿ | 考勤管理         | <ul> <li></li></ul>                           |                                               |
| Ŧ | 学生课堂考勤登记     |                                               |                                               |
| € | 我登记考勤学生名单查看导 |                                               |                                               |
| ₿ | 考勤名单导出(院系)   | 4                                             | •                                             |

三、考勤统计查询(仅限 PC 端)

(一) 学生查询

点击"考勤管理—考勤统计—我的课堂考勤统计表"即可查询

本学期各门课程考勤(旷课、请假、早退、迟到)统计情况。

| ۲  | 测评管理   | ~ |              |       |    |       |                              |        |      |            |            |            |            |              |   |
|----|--------|---|--------------|-------|----|-------|------------------------------|--------|------|------------|------------|------------|------------|--------------|---|
| 8  | 考试管理   | ~ |              |       |    | 厦门兴才学 | 院课堂考勤统计                      | 表(学    | 生本人) |            |            |            |            |              |   |
| æ  | 成结管理   |   | 学期           | 二级学院  | 学生 | 学号    | 课程                           | 总学时    | 任课教师 | 旷课节<br>数小计 | 请假节<br>数小计 | 迟到节<br>数小计 | 早退节<br>数小计 | 旷课是<br>否达1/3 |   |
|    |        |   |              |       |    |       | 网络选修课程<br>(                  | 34     |      |            |            |            |            | 否            |   |
| •  | 毕业审核   | ~ |              |       |    |       | 机械制造基础                       | 64     |      | 3          |            |            |            | 否            |   |
| æ  | 考勒管理   | ~ |              |       |    |       | 机械制图                         | 28     |      |            |            |            |            | 否            |   |
|    |        |   |              |       |    |       | 金工实习                         | 56     |      |            |            |            |            | 否            |   |
| •  | 我的考勤信息 |   |              |       |    |       | 机械设计基础                       | 48     |      | 2          |            |            |            | 否            |   |
|    |        |   |              |       |    |       |                              | 机械加工工艺 | 48   |            | 9          |            |            |              | 否 |
| 3  | 考勤统计   | > |              |       |    |       | 公差配合与CAD                     | 64     |      |            |            |            |            | 否            |   |
| ۲  | 实践教学管理 | ~ | 2019-2020 学年 | T ~ & | -  |       | 电子电路分析与<br>实践                | 64     |      |            |            |            |            | 否            |   |
| ~  |        |   | 度第二学期        | T11%  |    |       | 应用文写作                        | 36     |      |            |            |            |            | 否            |   |
| U. |        | × |              |       |    |       | 形势与政策                        | 18     |      |            |            |            |            | 否            |   |
|    |        |   |              |       |    |       | 心理健康教育Ⅱ                      | 18     |      |            |            |            |            | 否            |   |
|    |        |   |              |       |    |       | 体育与健康II                      | 36     |      |            |            |            |            | 否            |   |
|    |        |   |              |       |    |       | 毛泽东思想与中<br>国特色社会主义<br>理论体系概论 | 72     |      |            |            |            |            | 否            |   |
|    |        |   |              |       |    |       | 大学英语(B)II                    | 36     |      |            |            |            |            | 否            |   |
|    |        |   |              |       |    |       | 计算机与现代办<br>公软件应用 T           | 32     |      |            |            |            |            | 否            |   |

(二) 任课教师查询

点击"考勤管理—考勤统计—考勤统计表(任课教师)"即可查 询本学期所授课程学生考勤(旷课、请假、早退、迟到)统计情况(实 现旷课是否达三分之一自动统计),加强对旷课学生的警示教育。

| Æn | 物安供田    | ~     | 厦门兴才学院课堂考勤统计表(一)                       |      |           |            |        |         |     |      |            |           |            |         |              |
|----|---------|-------|----------------------------------------|------|-----------|------------|--------|---------|-----|------|------------|-----------|------------|---------|--------------|
|    | 教主用用    |       | 学期                                     | 二级学院 | 学生        | 学号         | 班级     | 课程      | 总学时 | 任课教师 | 旷课节<br>新小社 | 请假节       | 迟到节<br>新小社 | 早退节     | 旷課是<br>本は1/3 |
| ۱  | 测评管理    | ~     | 2019-2020 学                            | 经贸学院 |           | 2018161220 | 商英1812 | 沟通与礼仪训练 | 36  | 1    | 1          | \$X'J **I | 3X'J 11    | 8X-1-11 | 否            |
| ۲  | 考试管理    | ~     | <u>年度第二子期</u><br>2019-2020 学<br>注度第二学期 | 经贸学院 |           | 2018161206 | 商英1812 | 沟通与礼仪训练 | 36  |      | 1          |           |            |         | 否            |
| ŝ  | 竞赛管理    | ~     | 2019-2020 学<br>年度第二学期                  | 经贸学院 |           | 2018771137 | 工商1811 | 新媒体营销   | 36  |      | 2          |           |            |         | 否            |
| ¢  | 成绩管理    | *     | 2019-2020 学<br>年度第二学期                  | 经贸学院 |           | 2018171209 | 工商1812 | 新媒体营销   | 36  | 7    | 2          |           |            |         | 桁            |
| ۲  | 考勤管理    | ^     | 2019-2020 学<br>年度第二学期                  | 经贸学院 |           | 2018171203 | 工商1812 | 新媒体营销   | 36  |      | 2          |           |            |         | 否            |
| Ŧ  | 学生课堂考勘会 | 纪     | 2019-2020 学<br>年度第二学期                  | 经贸学院 | <b></b> ; | 2018171211 | 工商1812 | 新媒体营销   | 36  |      | 2          |           |            |         | 峾            |
| ₿  | 我登记考勤学生 | 名单查看导 | 2019-2020 学<br>年度第二学期                  | 经贸学院 |           | 2018171217 | 工商1812 | 新媒体营销   | 36  | 1    | 2          |           |            |         | н            |
| 阉  | 考勘统计    | >     | 2019-2020 学<br>注度第二学期                  | 经贸学院 |           | 2018171215 | 工商1812 | 新媒体营销   | 36  |      | 4          |           |            |         | 否            |

(三) 辅导员查询

点击"考勤管理—考勤统计表"后分别点击"考勤统计表一(辅导员)"和"考勤统计表二(辅导员)"即可实现以下查询:

考勤统计表一:所辖班级各门课程学生考勤(旷课、请假、早退、 迟到)统计情况(实现旷课是否达三分之一自动统计);

考勤统计表二:所辖班级学生各门课程累计考勤(旷课、请假、 早退、迟到)的统计情况(实现因旷课被学业预警自动统计)。

| ۲  | <b>测评管理</b> 、 |   |                                        |                                     |     | F           | '⊐≌+⇔r      | 今年 安全市        |                 | \<br>\     |            |                       |              |     |              |
|----|---------------|---|----------------------------------------|-------------------------------------|-----|-------------|-------------|---------------|-----------------|------------|------------|-----------------------|--------------|-----|--------------|
|    | 考试管理          | r | ~~~~~~~~~~~~~~~~~~~~~~~~~~~~~~~~~~~~~~ | 一机学验                                | 学生  | 度<br>       | J/\/J-J-P.  | ~ 味至行動。<br>课程 | πυ - Λ \<br>H⇔- | / 伊迪教师     | 旷课节        | 请假节                   | 迟到节          | 早退节 | 旷课是          |
|    | 竞赛管理          |   | 子舟<br>2019-2020 学                      |                                     | 7±  | 20191290105 | 机械1011      | 세 분 하고 기      | - サ 49          | 111044000  | 数小计        | 数小计                   | 数小计          | 数小计 | <u>否达1/3</u> |
|    | 成绩管理          |   | 年度第二学期<br>2019-2020 学                  | 工学院                                 |     | 20191200105 | 10,000,1911 | わませってつ        | - <u> </u>      |            | 6          |                       |              |     |              |
|    | 毕业审核          |   | 年度第二学期<br>2019-2020 学                  | 工 子 門元                              |     | 20191200111 | 10,0001011  |               | -2 40           | 1          | 0          |                       |              |     |              |
| æ  | 老勘管理          |   | 年度第二学期<br>2019-2020 学                  | 工分院                                 |     | 20191280103 | 10,000,1911 |               | _2_ 40          | 101-12/97  | 6          |                       |              |     |              |
|    |               |   | 年度第二学期<br>2019-2020 学                  | 上子院                                 |     | 20191280110 | 10,4%,1911  |               | _Z 48           |            | 6          |                       |              |     |              |
|    | 子生味至今到豆化      |   | 年度第二学期<br>2019-2020 学                  | 上子院                                 |     | 20191280109 | 机械1911      | 机械加工」         | _Z 48           |            | 6          |                       |              |     | 一<br>一<br>一  |
| ₿  | 我登记考勤学生名单查看导  |   | 年度第二学期<br>2019-2020 学                  | 工学院                                 |     | 20191280104 | 机械1911      | 机械加工」         | <u>Ž</u> 48     |            | 6          |                       |              |     | 合            |
| ۲  | 考勤名单导出(辅导员)   |   | 年度第二学期<br>2010-2020 学                  | 工学院                                 |     | 20191280101 | 机械1911      | 机械加工コ         | 艺 48            | 1          | 6          |                       |              |     | 否            |
| ۲  | 考勤统计          |   | 年度第二学期                                 | 工学院                                 |     | 20197280114 | 机械1911      | 公差配合与         | CAD 64          | 1          | 1          |                       |              |     | 否            |
| ۲  | 测评管理          | ~ |                                        |                                     |     |             |             |               |                 |            |            |                       |              |     |              |
| \$ | 考试管理          | ~ |                                        |                                     |     | 厦门兴         | 〈才学院        | 课堂考勤          | 充计表(1           | _)         |            |                       |              |     |              |
| ŝ  | 竞赛管理          | ~ |                                        | 学期                                  | 二级学 | 院学          | ŧ           | 学号            | 班级              | 旷课节<br>数合计 | 请假节<br>数合计 | <br>  迟到<br> <br>  数合 | 5 早退<br>1 数合 | 节清  | 勤预警          |
| œ, | 成绩管理          | ~ | 20<br>年                                | 19-2020 学<br><u>度第二学期</u>           | 工学  | 完 🗰         | 201         | 91280113      | 机械1911          | 11         |            | 2                     |              |     |              |
|    | Hall          |   | 20                                     | 19-2020 字  <br>度第二学期                | 工学  | 完 💼         | 201         | 91280119      | 机械1911          | 6          | 1          |                       |              |     |              |
| æ  | 毕业申核          | ~ | 20                                     | 19-2020 学<br>度第二学期                  | 工学  | 完 1         | - 201       | 97280117      | 机械1911          | 12         | 4          |                       |              |     |              |
| 3  | 考勤管理          | ^ | <u>4</u><br>20<br>年                    | <u>反第二子期</u><br>19-2020 学<br>度第二学期  | 工学  | 完 💻         | 201         | 97280115      | 机械1911          | 17         |            |                       |              | +   |              |
| Ŧ  | 学生课堂考勤登记      |   | <u>午</u><br>20<br>年                    | <u>度第二子期</u><br>19-2020 学<br>度第二学期  | 工学  | 完 💼         | 201         | 97280118      | 机械1911          | 10         |            |                       |              |     |              |
| €  | 我登记考勤学生名单查君   | 导 | <u>工</u><br>20<br>年                    | <u>反第二日第1</u><br>19-2020 学<br>度第二学期 | 工学  | 完 🗰         | 201         | 97280114      | 机械1911          | 7          |            | 2                     |              |     |              |
| 3  | 考勤名单导出(辅导员)   |   | 20<br>年                                | 19-2020 学<br>度第二学期                  | 工学  | 完 📫         | 201         | 97280116      | 机械1911          | 9          |            |                       |              |     |              |
| *  | 考勤统计          | > | 20<br>年                                | 19-2020 学<br>度第二学期                  | 工学  | 完 📕         | 201         | 91280101      | 机械1911          | 6          |            |                       |              |     |              |

(四) 二级学院、教务处、学生处查询

二级学院秘书、院领导、教务处、学生处相关人员点击"考勤管理—考勤统计表"后分别点击"考勤统计表一(全校)"、"考勤统计表二(全校)"和"考勤统计表三(全校)"即可实现以下查询:

考勤统计表一:按需筛选各门课程学生考勤(旷课、请假、早退、 迟到)统计情况(实现旷课是否达三分之一自动统计),加强对学生 的警示教育。

考勤统计表二:按需筛选本学院各班级学生各门课程累计考勤 (旷课、请假、早退、迟到)的统计情况(实现因旷课被学业预警自 动统计),加强对学生的警示教育。

考勤统计表三:按需筛选本学院"开设课程+任课教师"所授班 级学生累计考勤 (旷课、请假、早退、迟到)的统计情况,及时和 任课教师进行沟通。

| () i       | 明停课 ~                                     | 学期:              | 2019-20                                       | )20 学年度               | - 年                 | 级: 2019總                      | ž 🔽              | 学生所            | 寓院                         |                                                        |               | 班级:                |                  |                  | 香询         |  |
|------------|-------------------------------------------|------------------|-----------------------------------------------|-----------------------|---------------------|-------------------------------|------------------|----------------|----------------------------|--------------------------------------------------------|---------------|--------------------|------------------|------------------|------------|--|
| 1          | ☆室借用 ✓                                    | 课程:              |                                               |                       | ● 任课:               | 老师:                           |                  | 在校学            | ±:                         |                                                        |               | 旷课!                | 「書法」             |                  |            |  |
|            | 喇评管理 ✓                                    |                  |                                               |                       |                     |                               |                  |                |                            | A                                                      |               |                    |                  |                  |            |  |
| 8          | ≶试管理 ✓                                    | 厦门兴才学院课堂考勤统计表(一) |                                               |                       |                     |                               |                  |                |                            |                                                        |               |                    |                  |                  |            |  |
| <b>®</b> 3 | ● (3) (3) (3) (3) (3) (3) (3) (3) (3) (3) |                  | 学期                                            | 二级学院                  | 学生                  | 学号                            | 班级               | 课程             | 总学明                        | 1 任课教师                                                 | 旷课节  <br>数小计  | 青假节 迟到<br>数小计 数/   | 到节 早退节<br>小计 数小计 | i 旷课是<br>· 否达1/3 |            |  |
| 60 J       | 城绩管理                                      | 201<br>年<br>201  | 19-2020 字<br><u>賽第二学期</u><br>19-2020 学        | 艺木与建筑字<br>院<br>英本日建筑学 |                     | 20191560214                   | 建工1912           | 体育与健           | 康II 36                     | iž in teresta i se se se se se se se se se se se se se | 4             |                    | _                | 否                |            |  |
| (#) !      |                                           | 20.<br>年<br>201  | <u><br/></u>                                  | 之小与建筑子<br>院<br>艺术与建筑学 |                     | 20191560208                   | 建工1912           | 体育与健           | 康II 36                     |                                                        | 4             |                    | _                | 否                |            |  |
|            |                                           | 年J<br>201        | <u> </u>                                      | 院<br>艺术与建筑学           | _                   | 20191560220                   | 建工1912<br>建工1912 | 体育与健           | 康II 36<br>康II 36           |                                                        | 2             |                    | 2                | 西                |            |  |
| <b>F</b>   | 子生保室有到登记                                  | 年)<br>201        | <u>芟第二字期</u><br>19-2020 学<br><sup>変第二学期</sup> | 院<br>艺术与建筑学           | -                   | 20197560127                   | 建工1912           | 体育与健           | 康II 36                     |                                                        | 6             |                    |                  | T<br>否           |            |  |
|            | 《豆记考펲子生谷半亘君守…                             | 年)<br>201<br>年)  | <u>ミポニナ州</u><br>19-2020 学<br>奪第二学期            | 7元<br>艺术与建筑学<br>降     |                     | 20191560115                   | 建工1912           | 体育与健           | 康II 36                     |                                                        | 2             |                    |                  | 否                |            |  |
|            |                                           |                  | 200 <b>- 1</b> 70<br>10-0000 22<br>3년대 (순년    | キャー建筑学                |                     | 20191560214                   | 建工1912           | 毛泽东思想<br>国特色社会 | 関与中<br>≩主义 72              |                                                        | 2             |                    |                  | 否                |            |  |
|            | 111/0000                                  |                  | 111 AX (±1                                    | ×                     |                     |                               |                  | 理论体系           | 概论                         |                                                        |               |                    | _                |                  |            |  |
| ۲          |                                           |                  |                                               |                       |                     |                               |                  |                |                            |                                                        |               |                    |                  |                  |            |  |
| 3          | 考试管理                                      | ~                |                                               |                       |                     |                               | 1兴才2             | 字院课            | 空考勤                        | 统计表                                                    | : (二)         | 1.1 mm 40 mm - 1.4 |                  |                  |            |  |
| 意          | 竞赛管理                                      | ~                |                                               | 学期                    |                     | 二级学院                          | 班级               | 学              | ±                          | 学号                                                     | 町 课节<br>  数合计 | 请假节<br>  数合计       | 迟到节<br>  数合计     | 早退节<br>数合计       | 考勤预警       |  |
| æ          | 成结管理                                      | ~                |                                               | 2019-2020<br>年度第二:    | 〕 学  <br>学期         | 教育学院                          | 社体191            | 1              | 2019                       | 91830109                                               | 6             |                    |                  | 4                |            |  |
|            | Halletter                                 |                  |                                               | 2019-202<br>年度第二:     | ) 学<br>学期           | 教育学院                          | 社体191            | .1             | 201                        | 91830110                                               | 12            |                    |                  | 2                |            |  |
| *          | 平亚甲核                                      | Ť                |                                               | 2019-202<br>年度第二      | D 学<br>学期           | 教育学院                          | 社体191            | 1              | 201                        | 97830132                                               | 6             |                    |                  | 4                |            |  |
| 3          | 考到管理                                      | ^                | _                                             | 2019-202              | )学                  | <u> </u>                      | 社体191            | .1             | <b>F</b> 2019              | 91830124                                               | 2             |                    |                  |                  |            |  |
| Ŧ          | 学生课堂考勘登记                                  |                  | 8                                             | <sup>皆勤统计表</sup>      | -(全校)               | 邦院                            | 社体191            | .1             | 201                        | 91830120                                               | 2             |                    |                  |                  |            |  |
| ₿          | 我登记考勤学生名单查                                | 看导               | 8_                                            | 学勤统计表                 | -(任课                | 邦院                            | 社体191            | .1             | 201                        | 91830113                                               | 12            |                    |                  |                  |            |  |
| 3          | 考勤名单导出(院系)                                |                  | 8                                             | 学勤统计表二                | -(全校)               | 邦院                            | 社体191            | 1              | 201                        | 91830122                                               | 12            |                    |                  | 4                |            |  |
| ₿          | 考勤统计                                      | >                | 8                                             | 等勤统计表3                | (全校)                | 芦院                            | 社体191            | 1              | 2019                       | 91830115                                               | 2             |                    |                  |                  |            |  |
| 叡          | 教室借用                                      |                  | ~                                             |                       |                     |                               |                  | ·              |                            |                                                        |               | •                  | •                |                  | 2          |  |
|            |                                           |                  |                                               |                       |                     |                               |                  |                |                            |                                                        | +1 / 2- 3     |                    | <u> </u>         |                  |            |  |
|            | 测评管理                                      |                  | ~                                             |                       |                     |                               | 厦门∶              | 兴才华            | 学院课                        | 堂考到                                                    | 釛统i           | †表                 | (三)              |                  |            |  |
| 3          | 考试管理                                      |                  | ~                                             |                       | 学                   | 绚                             | 果程承担             | 系部             | 课程                         | 任课载                                                    | 领师 🖁          | ┶课节 <br>₩合计        | 请假节<br>数合计       | 迟到节<br>数合计       | 早退节<br>数合计 |  |
| æ          | <b>吉安告</b> 理                              |                  | <u> </u>                                      |                       | 2019-7              | 2020 学                        | 教育学              | ≉院             | 书法II                       |                                                        |               | 28                 | 6                | 2011             |            |  |
|            | ласи                                      |                  |                                               |                       | <u>年1支</u><br>2019∹ | <u>5—子朔</u><br>2020 学         | 教育学              | źR⇔            | 体育与係                       | !                                                      |               | 6                  |                  |                  |            |  |
| đ          | 成绩管理                                      |                  | ~                                             |                       | <u>年度第</u><br>2019∹ | <u>第二学期 </u><br>2020 学        | 92,67            | -r75           | <u>健II</u><br>休育与伤         |                                                        | -             | •                  |                  |                  |            |  |
| 4          | 毕业审核                                      |                  | ~                                             |                       | 年度第                 | 三学期                           | 教育的              | 祁完             |                            |                                                        |               | 6                  |                  |                  | 14         |  |
| æ          | 老勤管理                                      |                  | ~                                             |                       | 年度第                 | 2020 子<br>[<br>[<br>[<br>二学期] | 教育学              | 4院             |                            |                                                        | •             | 32                 |                  |                  |            |  |
|            |                                           |                  |                                               |                       | 2019-2              | 2020 学                        | <u></u> 教育学      | ≉院             | 体育与係<br>健II                | <sup>!</sup>   ===                                     |               | 70                 | 2                |                  |            |  |
| Ŧ          | 字生课堂考勤登记                                  |                  |                                               | 考考!                   | 到统计                 | 表一(全校                         | )                | ≉院             | 体育与保健                      | !                                                      |               | 46                 |                  |                  | 16         |  |
| €          | 我登记考勤学生名                                  | 单查看导             |                                               | 考考                    | 勤统计                 | 表一(任课                         |                  | 皖              | 体育与保                       |                                                        |               | 36                 |                  |                  |            |  |
| *          | 考勤名单导出(院系                                 | £)               |                                               | 考考                    | 勤统计                 | 表二(全校                         | )                | 皖              |                            |                                                        | ,             | 31                 |                  |                  |            |  |
| ۲          | 考勤统计                                      |                  | >                                             | 考考                    | 勤统计                 | 表三(全校                         | )                | ≠?完            | 体育与保健型                     |                                                        |               | 8                  |                  |                  |            |  |
| Ē          | 实训室管理                                     |                  | ~                                             |                       | 2019-2<br>年度第       | 2020 学<br>第二学期                | 教育学              | ≉完             | <u>唐</u> 47<br>体育与储<br>康II |                                                        |               | 30                 |                  | 11               | 29         |  |